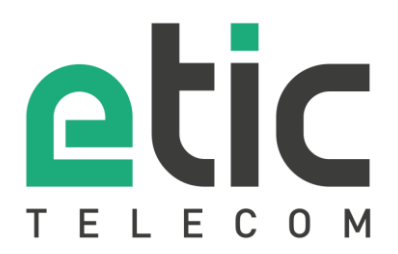

## **APPLICATION NOTE**

# Configuring Store4Me connectors for Excel, Google Data Studio, Power BI

- Creation of an API key
- Using the Excel connector
- Using the Google Data Studio connector
- Creation of the Microsoft Power BI data source

Updated on 15/12/2022

## 1) CREATION OF AN API KEY

Connect to your store4me space (<u>https://store4me.etictelecom.com</u>) and go to the menu: "Organization management".

You can also access to the Store4Me space via Etic Telecom Web site

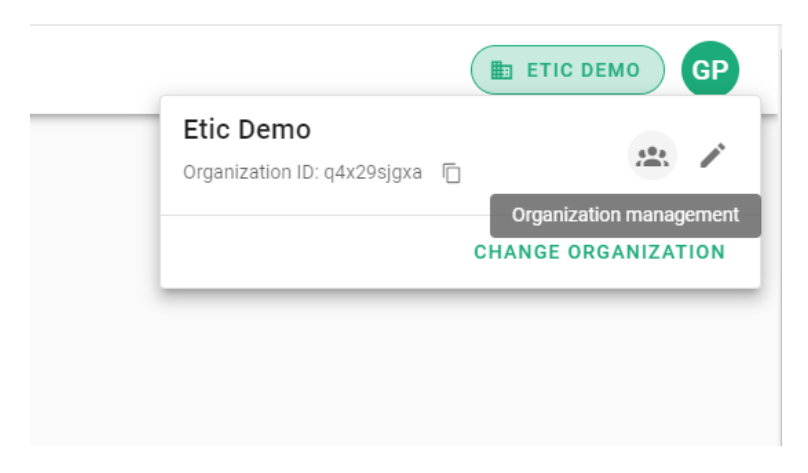

#### Access to "API keys Management" section

| Devices Store4Me                  |                             |                           | (                                     | 🗈 ЕТІС DEMO GP |           |
|-----------------------------------|-----------------------------|---------------------------|---------------------------------------|----------------|-----------|
| users Manager                     | ment                        |                           | O <del>.</del><br>API keys Management |                |           |
| API Profiles +<br>1 API profile + |                             |                           |                                       |                |           |
| Search Q                          |                             |                           |                                       |                |           |
| centrale brignoud                 |                             |                           |                                       |                |           |
| Create an api profile and set     | permissions.<br>Store4Me    |                           |                                       |                |           |
|                                   |                             | Add API profile           |                                       |                | ETIC DEMO |
|                                   | Users I<br>API Profiles     | Name*<br>central brignoud |                                       |                |           |
| API Profiles                      | Search<br>centrale brignoud | Store4Me                  |                                       |                |           |
|                                   |                             | Applications 😅            |                                       |                |           |
| Search Q                          |                             | Available<br>Q. Search    | Selected<br>Q. Search                 |                |           |
| e e ustano la la utima e una la 🔍 |                             | ☐ App mode éditeur        | → 🕞 Centrale                          | brignoud ←     |           |
| centrale brighoud                 |                             | C Station épuration       | <i>→</i>                              |                |           |
|                                   |                             | Page 1 of 1 🔾             | <b>&gt;</b> Pi                        | age 1 of 1 < > |           |

#### Create a api key

|                   | vices | Store4Me         |                   |                                       | ETIC DEMO |
|-------------------|-------|------------------|-------------------|---------------------------------------|-----------|
|                   |       | Users Management |                   | O <del>r</del><br>API keys Management |           |
| API Profiles      | +     | API key          | Search            |                                       | ۹ 👬       |
| Search            | Q     | Name             | key               | Actions                               | Ċ         |
| centrale brignoud | :     |                  | No data available |                                       | Ŭ         |
|                   |       |                  |                   | Rows per page: 10 💌                   | - < >     |
|                   |       |                  |                   |                                       |           |
|                   |       |                  |                   |                                       |           |

|                               | evices | Store4Me                             |                                   |                                  |                                    |         | ETIC DEMO | GP |
|-------------------------------|--------|--------------------------------------|-----------------------------------|----------------------------------|------------------------------------|---------|-----------|----|
|                               |        | users Management                     |                                   |                                  | O <del>.</del><br>API keys Managen | nent    |           |    |
| API Profiles<br>1 API profile | +      | API key                              |                                   | Search                           |                                    |         | Q         | +  |
| Search                        | Q      | Name                                 | key                               |                                  |                                    | Actions |           |    |
| centrale brignoud             |        | excel                                | yc75obAB.****                     | *                                |                                    | C 🕯     |           |    |
|                               | C      | create API key                       |                                   |                                  |                                    |         |           |    |
|                               | N      | ew API key created. This key will be | displayed only now,               |                                  |                                    |         | -2 of 2 < | >  |
|                               |        | • Api-Key yc75obAB.Nuzm              | LVnIHgFsk5q3NKuocpo5n             | zrHV57h                          |                                    |         |           |    |
|                               | PI     | ease store it on a safe place becau  | se we will no be able to retrieve | e or restore this API key later. |                                    |         |           |    |
|                               |        |                                      |                                   |                                  |                                    | CLOSE   |           |    |
|                               |        |                                      |                                   |                                  |                                    |         |           |    |

Store the key on your PC

## 2) USING THE EXCEL CONNECTOR

#### Add a "from web" data source

| x              | Auto            | Save Off                                         | ) 📙 Book    | (1 - E)         | cel           |                   |                         |      |                 |                     |                                        |         |                                                                     | ₽ s           | earch                        |                 |
|----------------|-----------------|--------------------------------------------------|-------------|-----------------|---------------|-------------------|-------------------------|------|-----------------|---------------------|----------------------------------------|---------|---------------------------------------------------------------------|---------------|------------------------------|-----------------|
| I              | File H          | Home Inse                                        | ert Page L  | .ayout          | Fo            | rmulas            | Data Rev                | view | Viev            | v Auton             | nate Dev                               | eloper  | Help Pov                                                            | ver Pivot     |                              |                 |
|                | Get<br>Data ~ T | From From<br>ext/CSV We                          | m From Tabl | e/ F<br>Pic     | rom<br>ture ~ | Recent<br>Sources | Existing<br>Connections | R    | efresh<br>All ~ | Duerie              | e <b>s &amp; Connec</b><br>ties<br>nks | tions Z | $\downarrow \begin{array}{c} Z \\ A \\ Z \\ \downarrow \end{array}$ | Filter F      | Clear<br>Reapply<br>Advanced | Text t<br>Colum |
|                |                 | From <u>F</u> ile                                |             | > <sup>'m</sup> | Data          |                   |                         |      | (               | Queries & C         | onnections                             |         | :                                                                   | Sort & Filter |                              |                 |
| 1              |                 | From <u>D</u> ataba                              | ise         | > [             | )             | E                 | F                       | G    | ;               | Н                   | I                                      | J       | К                                                                   | L             | М                            | N               |
| 2<br>3         |                 | From <u>A</u> zure                               |             | >               |               |                   |                         |      |                 |                     |                                        |         |                                                                     |               |                              |                 |
| 4<br>5<br>6    |                 | From Po <u>w</u> er                              | Platform    | >               |               |                   |                         | _    |                 |                     |                                        |         |                                                                     |               |                              |                 |
| 7<br>8         |                 | From Other                                       | Sources     | >               |               | From <u>T</u> abl | le/Range                |      |                 |                     |                                        |         |                                                                     |               |                              |                 |
| 9<br>10        | 5               | Combine Qu                                       | eries       | >               |               | From <u>W</u> et  | b                       |      | From<br>Impo    | Web<br>rt data from | i a web page                           |         |                                                                     |               |                              |                 |
| 12             |                 | unch Power C                                     | uery Editor | -               |               | From <u>M</u> ice | rosoft Query            |      |                 |                     |                                        |         |                                                                     |               |                              |                 |
| 14<br>15       | 🛃 Da            | ita Source <u>S</u> ett<br>Jery O <u>p</u> tions | ings        |                 |               | From <u>O</u> Da  | ita Feed                |      |                 |                     |                                        |         |                                                                     |               |                              |                 |
| 16<br>17       |                 |                                                  |             |                 |               | From O <u>D</u> E | BC                      |      |                 |                     |                                        |         |                                                                     |               |                              |                 |
| 19<br>20       |                 |                                                  |             |                 |               | From OLE          | D <u>B</u>              |      |                 |                     |                                        |         |                                                                     |               |                              |                 |
| 21 22 22       |                 |                                                  |             |                 | -0            | <u>From Pict</u>  | ure                     | >    |                 |                     |                                        |         |                                                                     |               |                              |                 |
| 23<br>24<br>25 |                 |                                                  |             |                 |               | Blank <u>Q</u> ue | ery                     |      |                 |                     |                                        |         |                                                                     |               |                              |                 |
| 26             |                 |                                                  |             |                 |               |                   |                         |      |                 |                     |                                        |         |                                                                     |               |                              |                 |
| 27             |                 |                                                  |             |                 |               |                   |                         |      |                 |                     |                                        |         |                                                                     |               |                              |                 |
| 28             |                 |                                                  |             |                 |               |                   |                         |      |                 |                     |                                        |         |                                                                     |               |                              |                 |
| 29             |                 |                                                  |             |                 |               |                   |                         |      |                 |                     |                                        |         |                                                                     |               |                              |                 |

#### Fill in the form:

url :

- <u>https://store4me.etictelecom.com/api/mod\_datalogger/datasource/agg/excel</u>
- ?product\_key=< ras or ipl product\_key >
- &variable=< name of the variable to collect > (The parameter can be added multiple times)
- &duration=< duration with as units s (seconds) ,m (minutes),h (hours) ,d (days)> (
- optional by default : 1h)
- &end=<date in iso 8601 format> (optional default: current date)
- &start=<date in iso 8601 format > (optional set start date instead of duration)

http request header :

• Authorization : Api-Key <api key>

| From Web                     |                             |                       |    |        |
|------------------------------|-----------------------------|-----------------------|----|--------|
| O Basic   Advanced           |                             |                       |    |        |
| URL parts (i)                |                             |                       |    |        |
| https://store4me.etictelecor | .com/api/mod_datalogger/d   | latasource/agg/ex     |    |        |
| ?product_key=6fc1dcbb-d9     | 1-44b5-9023-5f4112e50ada    |                       |    |        |
| &variable=debit_central      |                             |                       |    |        |
| &variable=debit stream       |                             |                       |    |        |
|                              |                             |                       |    |        |
| Add part                     |                             |                       |    |        |
| UKL preview                  | com/ani/mod_dataloaaer/da   | tasource/aaa/evce     |    |        |
| mips,//store-melettetetetet  | com, apo moa_aatatoggen, aa | usource, ugg, excel   |    |        |
| Command timeout in minute    | (optional)                  |                       |    |        |
|                              |                             |                       |    |        |
| HTTP request header parame   | ers (optional) 🕕            |                       |    |        |
| Authorization                | ▼ JJ8hy1UlrgkH              | lmQfZs7fDAIDI4Ppfa0Zh |    |        |
| Add header                   |                             |                       |    |        |
|                              |                             |                       |    |        |
|                              |                             |                       | OK | Cancel |
|                              |                             |                       |    |        |

### 3) USING THE GOOGLE DATA STUDIO CONNECTOR

Use the following link to choose the connector developed by Etic Telecom:

https://datastudio.google.com/datasources/create?connectorId=AKfycbxpa4sZDYiBaTYPYbLp7Qqx5 TV4cmd3-fAk36hYW6aAnskpWxjogHh9yE9SwE9AXzFuLw

You will have to authorize the use of this connector.

Fill in the form : Api-key in format « Api-Key <api key> » Product key

- ➔ Product key of your ras/iplvariables
- → List of variables to retrieve separated by a ',' (p. ex. Pump\_pressure,T\_moteur\_pompe\_1)

|                                                                                                    | nnées sans titre                                                                                                    |  |
|----------------------------------------------------------------------------------------------------|----------------------------------------------------------------------------------------------------|--|
|                                                                                                    | ASSOCIER                                                                                                    |  |
| - SÉLECTIONNER UN CON                                                                                                  | NECTEUR                                                                                                    |  |
| tic Store4Me                                                                                                    |                                                                                                    |  |
| Par ETIC Telecom                                                                                                    |                                                                                                    |  |
| Get your data from Store                                                                                               | e4Me API                                                                                                    |  |
| Il est de votre responsal                                                                                              | bilité de lire et de respecter toutes les conditions d'utilisation tierces applicables.                                                                                                    |  |
| Attention :Ce conne<br>communauté provenant                                                                            | ecteur n'a pas été vérifié ni validé. Nous vous recommandons de n'utiliser que des connecteurs de<br>t de sources fiables.                                                                     |  |
|                                                                                                    |                                                                                                    |  |
|                                                                                                    |                                                                                                    |  |
|                                                                                                    |                                                                                                    |  |
|                                                                                                    |                                                                                                    |  |
| 'aramètres                                                                                                    |                                                                                                    |  |
| aramètres                                                                                                    |                                                                                                    |  |
| Paramètres<br>enter api key                                                                                            |                                                                                                    |  |
| <b>Paramètres</b><br>enter api key<br>Api-Key <key></key>                                                              |                                                                                                    |  |
| Paramètres<br>enter api key<br>Api-Key <key><br/>product key</key>                                                     |                                                                                                    |  |
| Paramètres<br>enter api key<br>Api-Key <key><br/>product key<br/>product key</key>                                     | Autoriser la modification du paramètre "product key"                                                                                                    |  |
| Paramètres<br>enter api key<br>Api-Key <key><br/>product key<br/>product key</key>                                     | Autoriser la modification du paramètre "product key"<br>dans les rapports.                                                                                                    |  |
| Paramètres<br>enter api key<br>Api-Key <key><br/>product key<br/>product key</key>                                     | Autoriser la modification du paramètre "product key"<br>dans les rapports.<br>⑦                                                                                                    |  |
| Paramètres<br>enter api key<br>Api-Key <key><br/>product key<br/>product key<br/>variables ⑦</key>                     | Autoriser la modification du paramètre "product key"<br>dans les rapports.                                                                                                    |  |
| Paramètres<br>enter api key<br>Api-Key <key><br/>product key<br/>product key<br/>variables ②</key>                     | Autoriser la modification du paramètre "product key"     dans les rapports.     ③     Autoriser la modification du paramètre "variables" dans     les rapports.                                |  |
| Paramètres<br>enter api key<br>Api-Key <key><br/>product key<br/>product key<br/>variables ⑦<br/>var1,var2,var3,</key> | Autoriser la modification du paramètre "product key"     dans les rapports.           Autoriser la modification du paramètre "variables" dans     les rapports.                                |  |
| Paramètres<br>enter api key<br>Api-Key <key><br/>product key<br/>variables ⑦<br/>var1,var2,var3,</key>                 | Autoriser la modification du paramètre "product key"         dans les rapports.         ⑦         La Autoriser la modification du paramètre "variables" dans les rapports.         ⑧         ③ |  |
| Paramètres enter api key Api-Key <key> product key product key variables ⑦ var1,var2,var3,</key>                       | Autoriser la modification du paramètre "product key"  ans les rapports.   Autoriser la modification du paramètre "variables" dans les rapports.                                                |  |

This connector is directly indexed on the time range associated with the report.

## 4) CREATION OF THE MICROSOFT POWER BI DATA SOURCE

Add a data source « web»

| IJ    | 이 어 Untitle                | d - Power BI Desktop                                             |                        |                                      | ₽ Search                                                                              |                |
|-------|----------------------------|------------------------------------------------------------------|------------------------|--------------------------------------|---------------------------------------------------------------------------------------|----------------|
| File  | Home                       | Insert Modeling View Help                                        |                        |                                      |                                                                                       |                |
| Paste | Cut<br>Copy<br>Format pain | Get Excel Data SQL Enter D.<br>data v w rkbook hub v Server data | Recent<br>sources v    | New Text More<br>visual box visuals~ | Image: New Quick measure Calculations         Sensitivity Sensitivity         Publish |                |
| 000   |                            |                                                                  |                        |                                      |                                                                                       |                |
| Ħ     |                            |                                                                  |                        | Get Data                             | a                                                                                     | ×              |
| 68    |                            |                                                                  |                        |                                      |                                                                                       |                |
| -28   |                            |                                                                  |                        | Search                               | Other                                                                                 |                |
|       |                            |                                                                  |                        | All                                  | () Web                                                                                | ^              |
|       |                            |                                                                  |                        | File                                 | Import data from a Web page.                                                          |                |
|       |                            |                                                                  |                        | Database                             |                                                                                       |                |
|       |                            |                                                                  |                        | Power Plat                           | tform Scale Directory                                                                 |                |
|       |                            |                                                                  |                        | Azure                                | Adoop File (HDFS)                                                                     |                |
|       |                            |                                                                  | On                     | ce lo                                | Spark                                                                                 |                |
|       |                            |                                                                  |                        | Oulei                                | 🧬 Hive LLAP                                                                           |                |
|       |                            |                                                                  |                        |                                      | 💠 R script                                                                            |                |
|       |                            |                                                                  | x                      |                                      | Python script                                                                         |                |
|       |                            |                                                                  |                        |                                      | ODBC                                                                                  |                |
|       |                            |                                                                  |                        |                                      | So OLE DB                                                                             |                |
|       |                            |                                                                  | Import data from Excel | Im                                   | 🔯 Acterys : Model Automation & Pl                                                     | anning (Beta)  |
|       |                            |                                                                  |                        |                                      | Amazon OpenSearch Service (Bet                                                        | a)             |
|       |                            |                                                                  |                        |                                      | 🔥 Anaplan                                                                             | ~              |
|       |                            |                                                                  |                        |                                      | Autodesk Construction Cloud (Be                                                       | :a)            |
|       |                            |                                                                  |                        | Certified Conn                       | nectors Template Apps                                                                 | Connect Cancel |
|       |                            |                                                                  |                        |                                      |                                                                                       |                |
|       |                            |                                                                  |                        |                                      |                                                                                       |                |
|       |                            |                                                                  |                        |                                      |                                                                                       |                |
|       |                            |                                                                  |                        |                                      |                                                                                       |                |
|       |                            |                                                                  |                        |                                      |                                                                                       |                |
|       | < → Page 1                 | +                                                                |                        |                                      |                                                                                       |                |

Page 1 of 1

Fill in the form:

url :

- <u>https://store4me.etictelecom.com/api/mod\_datalogger/datasource/agg/excel</u>
- ?product\_key=< ras or ipl product\_key >
- &variable=< name of the variable to collect > (The parameter can be added multiple times)
- &duration=< duration with as units s (seconds) ,m (minutes),h (hours) ,d (days)> (
- optional by default : 1h)
- &end=<date in iso 8601 format> (optional default: current date)
- &start=<date in iso 8601 format > (optional set start date instead of duration)

http request header :

• Authorization : Api-Key <api key>

| From Web                     |                             |                       |    |        |
|------------------------------|-----------------------------|-----------------------|----|--------|
| O Basic   Advanced           |                             |                       |    |        |
| URL parts (i)                |                             |                       |    |        |
| https://store4me.etictelecor | .com/api/mod_datalogger/d   | latasource/agg/ex     |    |        |
| ?product_key=6fc1dcbb-d9     | 1-44b5-9023-5f4112e50ada    |                       |    |        |
| &variable=debit_central      |                             |                       |    |        |
| &variable=debit stream       |                             |                       |    |        |
|                              |                             |                       |    |        |
| Add part                     |                             |                       |    |        |
| UKL preview                  | com/ani/mod_dataloaaer/da   | tasource/aaa/evce     |    |        |
| mips,//store-meleticlecom    | com, apo moa_aatatoggen, aa | usource, ugg, excel   |    |        |
| Command timeout in minute    | (optional)                  |                       |    |        |
|                              |                             |                       |    |        |
| HTTP request header parame   | ers (optional) 🕕            |                       |    |        |
| Authorization                | ▼ JJ8hy1UlrgkH              | lmQfZs7fDAIDI4Ppfa0Zh |    |        |
| Add header                   |                             |                       |    |        |
|                              |                             |                       |    |        |
|                              |                             |                       | OK | Cancel |
|                              |                             |                       |    |        |

## 5) SUPPORT DURING YOUR TESTS

You can contact our hotline on +33 4 76 04 20 05 or hotline@etictelecom.com.

## 6) VIRTUAL SHOWROOM (ACCESSIBLE FROM THE HOME PAGE OF THE WEBSITE)

You also have the possibility by simply connecting to our WEB site <u>www.etictelecom.com</u> ("Supports" section then "Virtual Showroom") to familiarize yourself with the configuration of our products

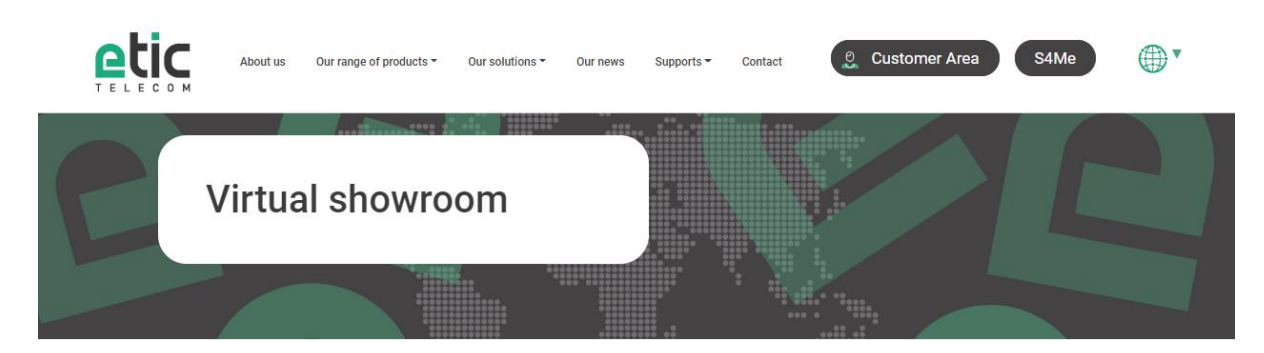

| MACHINE ACCESS BOX (RAS FAMILY)  |  |
|----------------------------------|--|
| ROUTERS (IPL FAMILY)             |  |
| ETHERNET EXTENDER (XSLAN FAMILY) |  |
|                                  |  |

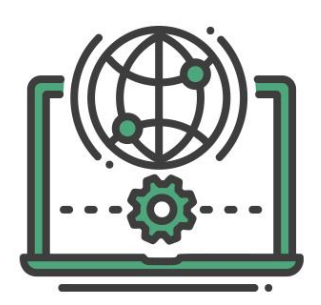

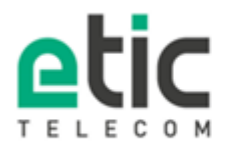

405 Rue Lavoisier 38330 Monbonnot-St-Martin Tél. 04 76 04 20 00 Fax 04 76 04 20 01 www.etictelecom.com